## Einrichtung eines Verkäuferkontos

Um mit der Middleware und büro+ auf eBay.de verkaufen zu können, wird ein Verkäuferkonto benötigt. Der Standardaccount reicht an dieser Stelle nicht aus.

Einen Standardaccount erkennen Sie am im Seitenmenü befindlichen Menüeintrag "Verkaufen" (z. B. in der Zusammenfassung).

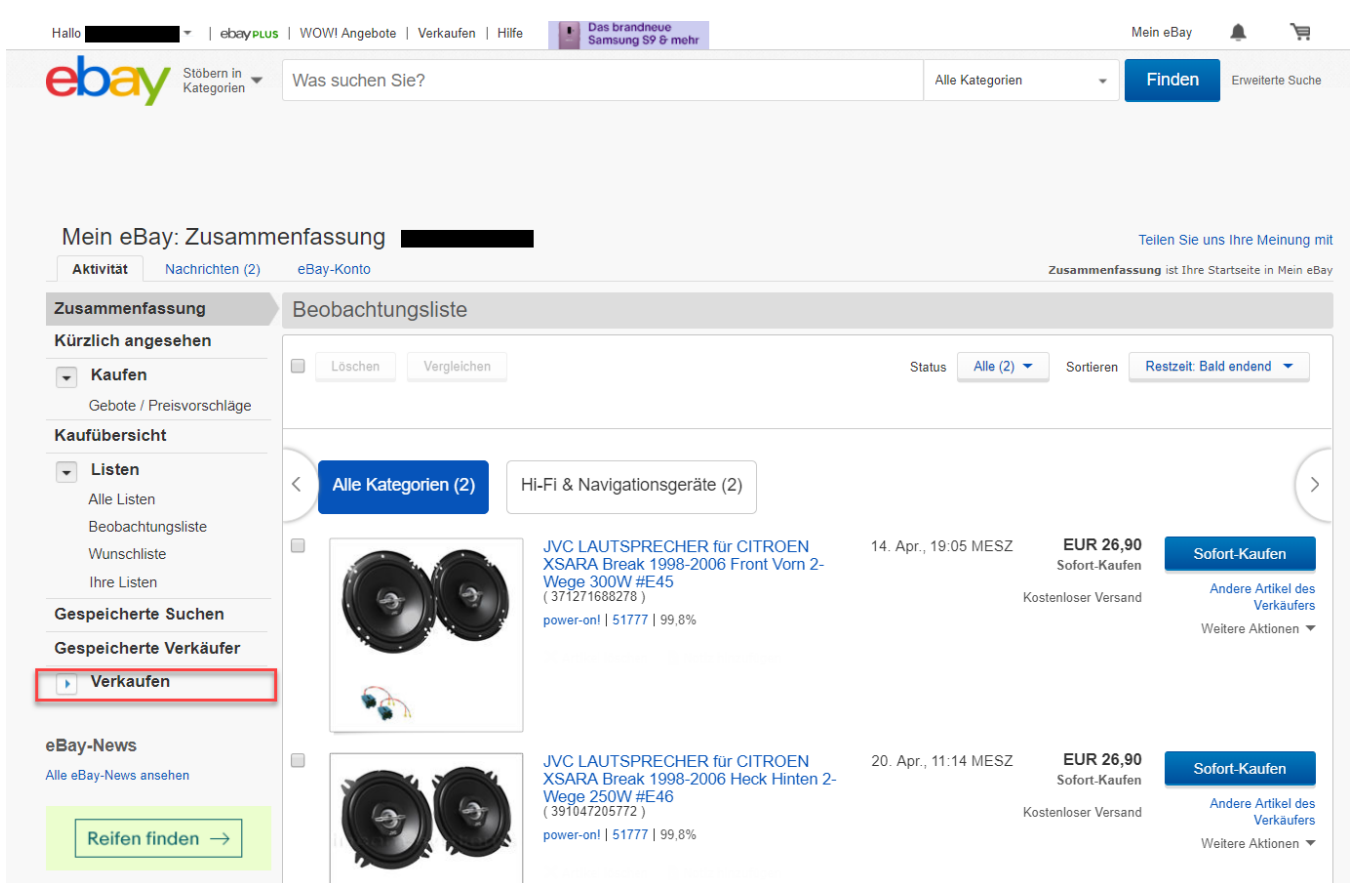

Klicke in der obersten Menüleiste über "Hallo (Benutzername)" auf "Kontoeinstellungen"

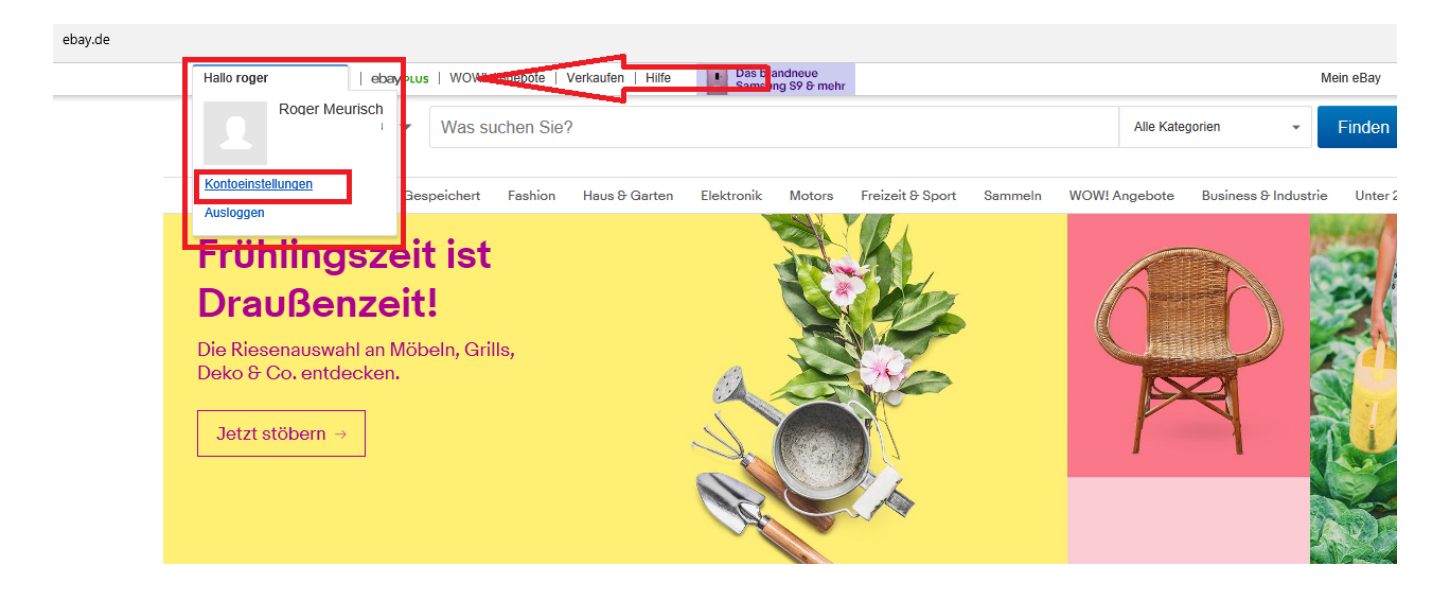

## Ihre zuletzt angesehenen Artikel

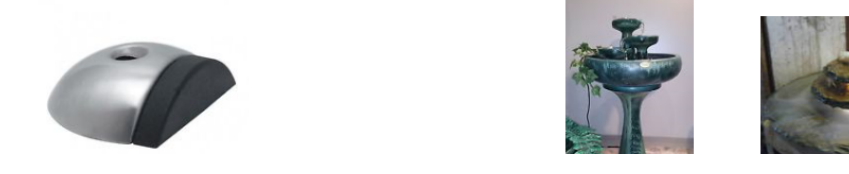

Im Register eBay-Konto klicken Sie nun links unter Ansichten auf "Verkäufer Cockpit". Hinterlegen Sie hier Ihre Adressdaten und bestätigen Sie die Aktion mit der Schaltfläche "Weiter".

| Aktivität Nachrichte                                                                                                    | en eBay-Konto Anwendungen 🚥 |
|----------------------------------------------------------------------------------------------------|-----------------------------|
| Ansichten                                                                                                    | Mein eBay-Konto             |
| Mein eBay-Konto Persönliche Daten Adressen Benachrichtigungs- einstellungen Kommunikation mit Käufern verwalten Rahmenbedingungen Verkäufer-Cockpit Bewertungen PayPal-Konto Verkäuferkonto Abonnements Probleme klären |                             |

Die Daten werden verifiziert. Nach erfolgreicher Verifizierung werden Sie automatisch zum Verkäufer-Cockpit weitergeleitet. Hier klicken Sie unter "Mein e-Bay-Konto" auf den Eintrag "Verkäuferkonto".

| CORV Stöbern in Kategorien             | Was suchen Sie?              | Alle Kategorien        |  |  |  |  |
|----------------------------------------|------------------------------|------------------------|--|--|--|--|
| Mein eBay                              |                              |                        |  |  |  |  |
| Aktivität Nachrichten (7               | ') eBay-Konto Anwendungen zu | isammenfassung wurde a |  |  |  |  |
| Mein eBay: Ansichten                   | Verkäuferkonto               |                        |  |  |  |  |
| Mein eBay-Konto                        |                              |                        |  |  |  |  |
| Persönliche Daten                      |                              |                        |  |  |  |  |
| Adressen                               |                              |                        |  |  |  |  |
| Benachrichtigungs-<br>einstellungen    |                              |                        |  |  |  |  |
| Einstellungen                          |                              |                        |  |  |  |  |
| Kommunikation mit Käufern<br>verwalten |                              |                        |  |  |  |  |
| Verkäufer-Cockpit                      |                              |                        |  |  |  |  |
| Bewertungen                            |                              |                        |  |  |  |  |
| PayPal-Konto                           |                              |                        |  |  |  |  |
| Verkäuferkonto                         |                              |                        |  |  |  |  |
| Abonnements                            |                              |                        |  |  |  |  |
| Probleme klären                        |                              |                        |  |  |  |  |

Es erscheint nun eine Meldung, dass das Verkäuferkonto erst aktiviert werden kann, sobald die Kreditkarteninformationen hinterlegt sind.

Hierfür muss die Schaltfläche "Melden Sie sich heute noch an" betätigt werden und dann unter "Zahlungsmethoden für Verkäufergebühren" die Kreditkarteninformationen angeben werden.

| Aktivität Nachrichter               | eBay-Konto                                                                                                    | Zusammenfassung vurde als Einstiegsseite von Mein eBay festgelegt. [Ändern] |                                                                                                    |  |  |
|-------------------------------------|----------------------------------------------------------------------------------------------------|-----------------------------------------------------------------------------|----------------------------------------------------------------------------------------------------|--|--|
| Mein eBay: Ansichten                | Verkäuferkonto                                                                                                    |                                                                             |                                                                                                    |  |  |
| Mein eBay-Konto                     | ♦ Einige Ihrer Daten sind zurzeit nicht verfügbar. Bitte versuchen Sie es zu einem späteren Zeitpunkt erneut.                                                                                                    |                                                                             |                                                                                                    |  |  |
| Persönliche Daten                   |                                                                                                    | ь.                                                                          |                                                                                                    |  |  |
| Adressen                            | In Konto wurde noch nicht erstellt<br>Ihr Konto wurde noch nicht erstellt. Ihr Konto ist erst verfügbar, nachdem Sie Ihre Kreditkarteninformationen bei uns hinterlegt haben, bzw. sich zum                                                                                                    |                                                                             |                                                                                                    |  |  |
| Benachrichtigungs-<br>einstellungen | Lastschriftverfahren angemeldet haben. Das trifft auch dann zu, wenn Sie das Formular zur eBay-Kontoeröffnung bereits ausgefüllt haben. Mit dieser Mitteilung<br>wird bestätigt, dass für Sie noch keine Kreditkarteninformationen hinterlegt wurden, bzw. dass für Sie noch kein Lastschriftkonto eingerichtet wurde. |                                                                             |                                                                                                    |  |  |
| Einstellungen                       | Kontolibereicht ()                                                                                                    |                                                                             | Rechnungen                                                                                                    |  |  |
| Verkäufer-Cockpit                   | Kontoubersicht                                                                                                    |                                                                             | Rechnungen                                                                                                    |  |  |
| Bewertungen                         | Letzter Rechnungsbetrag:                                                                                                    |                                                                             | Es liegen derzeit keine Rechnungen für                                                                                                    |  |  |
| PayPal-Konto                        | Neue Aktivität, die für die letzte oben angegebene Rechnung übernommen wurde:<br>Noch nicht in Rechnung gestellte neue Aktivität:                                                                                                    |                                                                             |                                                                                                    |  |  |
| Abonnements                         |                                                                                                    |                                                                             |                                                                                                    |  |  |
| Probleme klären                     | Aktueller Kontostand:                                                                                                    |                                                                             |                                                                                                    |  |  |
|                                     | Zahlungsmethoden für Verkäut                                                                                                    | fergebühren                                                                 |                                                                                                    |  |  |
|                                     | Einmalzahlung vomehmen.                                                                                                    |                                                                             | Per Lastschriftverfahren können Sie Ihre<br>eBay-Verkäufergebühren sicher und bequem<br>bezahlen.<br>Automatische Zahlung per<br>Lastschriftverfahren<br>eBay-Verkäufergebühren automatisch per<br>Lastschriftverfahren bezahlen.<br>Melden Sie sich noch heute an |  |  |

Sie werden nun erneut aufgefordert, sich einzuloggen. Nun klicken Sie auf den Hyperlink "hier", um das Verkäuferkonto einzurichten.

Im nächsten Schritt wird die Zahlungsmethode hinterlegt, mit der die Verkäufergebühren eingezogen werden sollen. Hier kann zwischen Lastschrift und Kreditkarte gewählt werden.

Nach Eintragung der Daten muss die Schaltfläche: "Bestätigen" gewählt werden. Sollte "Lastschrift" als Zahlungsmethode gewählt sein, muss das SEPA-Lastschriftmandant mit der Schaltfläche "Akzeptieren" bestätigt werden. Nun ist das Verkäuferkonto aktiviert und es können sofort Angebote erstellt werden.